First use case:

Create a new Web Service that takes an existing WSDL file from my local file system and exposes it as a JBossWS service in my JBoss EAP 5.0 server.

- 1. In Eclipse, select File->New->Other... or press Ctrl+N.
- 2. Select the Web Services category and look for Web Service (JBoss) to launch the wizard. Once the wizard appears...
- 3. Specify the WSDL file...
- 4. Specify the target server and runtime...
- 5. Specify the target project to put the generated code in...
- 6. Click Finish.

| New Web Service                                                                          |                          |                                 |  |  |  |  |
|------------------------------------------------------------------------------------------|--------------------------|---------------------------------|--|--|--|--|
| Web Service<br>Specify a service implementation or definition and configuration options. |                          |                                 |  |  |  |  |
| Web service strategy:                                                                    | ⊙ From a WSDL (Top-down) | O From a Java class (Bottom-up) |  |  |  |  |
| Web service technology:                                                                  | ● JAX-WS (WSDL-based)    | O JAX-RS (REST)                 |  |  |  |  |
| <b>F</b> Service implementation                                                          |                          |                                 |  |  |  |  |
| <u>Service WSDL: (None Selected)</u>                                                     |                          |                                 |  |  |  |  |
| C Service configuration                                                                  |                          |                                 |  |  |  |  |
| Web service runtime: (None Selected)                                                     |                          |                                 |  |  |  |  |
| <u>Server: (None Selected)</u>                                                           |                          |                                 |  |  |  |  |
| <u>Service project: (None Selected)</u>                                                  |                          |                                 |  |  |  |  |
| Generate Test Client                                                                     | for web service          |                                 |  |  |  |  |
| Publish the web service when done                                                        |                          |                                 |  |  |  |  |
| 0                                                                                        | < Back                   | Next > Cancel Finish            |  |  |  |  |
|                                                                                          |                          |                                 |  |  |  |  |

If the user starts with no web project specified, the project will not be pre-populated.

We can probably have a preference page for this wizard that specifies defaults for the server and web service runtime however.

| New Web Service                                                                                     |  |  |  |  |
|----------------------------------------------------------------------------------------------------|--|--|--|--|
| Web Service<br>Specify a service implementation or definition and configuration options.            |  |  |  |  |
| Web service strategy: ③ From a WSDL (Top-down) 〇 From a Java class (Bottom-up)                      |  |  |  |  |
| Web serv Select WSDL                                                                                |  |  |  |  |
| Service WSDL Location: //home/mydir/MyWSDL.wsdl                                                     |  |  |  |  |
| Service Workspace File system URL                                                                   |  |  |  |  |
| Web ser<br>Server: OK Cancel                                                                        |  |  |  |  |
| Service                                                                                             |  |  |  |  |
| <ul> <li>Generate Test Client for web service</li> <li>Publish the web service when done</li> </ul> |  |  |  |  |
| O Sack Next > Cancel Finish                                                                         |  |  |  |  |
|                                                                                                    |  |  |  |  |

The "Workspace..." button opens a dialog that allows the user to select a class file in the Eclipse workspace.

The "File system..." button opens a dialog that allows more system-wide browsing for a class file in on the client file system.

The "URL..." button opens a dialog that allows the user to specify a URL in a remote location by web address.

| New Web Service                                                                          |                                                           |  |  |  |  |
|------------------------------------------------------------------------------------------|-----------------------------------------------------------|--|--|--|--|
| Web Service<br>Specify a service implementation or definition and configuration options. |                                                           |  |  |  |  |
| Web service strategy:                                                                    | ⊙ From a WSDL (Top-down) ○ From a Java class (Bottom-up)  |  |  |  |  |
| Web service technology:                                                                  | ● JAX-WS (WSDL-based) ○ JAX-RS (REST)                     |  |  |  |  |
| <b>G</b> Service implementation                                                          |                                                           |  |  |  |  |
| Service WSDL: /home/                                                                     | mydir/MyWSDL.wsdl                                         |  |  |  |  |
|                                                                                          | Specify Server/Runtime Configuration                      |  |  |  |  |
| Service configuration                                                                    | Server and Web Service Runtime Configuration              |  |  |  |  |
| Web service runtime:                                                                     | Select from the list of available servers and web service |  |  |  |  |
| Server: (None Select                                                                     | runtimes to continue.                                     |  |  |  |  |
| <u>Service project: (Non</u> d                                                           | - Server definition                                       |  |  |  |  |
| Generate Test Client                                                                     | Existing Servers                                          |  |  |  |  |
| Publish the web serv                                                                     | JBoss FAP 5 0 Runtime Server (Selected)                   |  |  |  |  |
| _                                                                                        | TRoss EAP 4.2 Duntime Server (Selected)                   |  |  |  |  |
| 0                                                                                        | Server Times                                              |  |  |  |  |
|                                                                                          | Server Types                                              |  |  |  |  |
|                                                                                          | JBoss Enterprise Application Platform 4.3 Runtime         |  |  |  |  |
|                                                                                          | JBoss Enterprise Application Platform 5.0 Runtime         |  |  |  |  |
|                                                                                          |                                                           |  |  |  |  |
|                                                                                          | Web Service runtime                                       |  |  |  |  |
|                                                                                          | Apache Axis                                               |  |  |  |  |
|                                                                                          | Apache Axis2                                              |  |  |  |  |
|                                                                                          | JBossWS (Selected)                                        |  |  |  |  |
|                                                                                          |                                                           |  |  |  |  |
|                                                                                          |                                                           |  |  |  |  |
|                                                                                          |                                                           |  |  |  |  |
|                                                                                          | OK Cancel                                                 |  |  |  |  |
| ľ                                                                                        |                                                           |  |  |  |  |

| New Web Service                                                                                                    |                                     |                        |                                   |                 |                            |             |
|----------------------------------------------------------------------------------------------------|-------------------------------------|------------------------|-----------------------------------|-----------------|----------------------------|-------------|
| Web Service<br>Specify a service implementation or definition and configuration options.                                  |                                     |                        |                                   |                 |                            |             |
| Web service stra<br>Web service tech<br>– Service impleme                                                                 | tegy: @<br>inology: @<br>entation — | ) From a W<br>) JAX-WS | /SDL (Top-down)<br>5 (WSDL-based) | O From<br>O JAX | a Java class<br>-RS (REST) | (Bottom-up) |
| Service WSDL: /home/mydir/MyWSDL.wsdl                                                                                     |                                     |                        |                                   |                 |                            |             |
| Service configuration<br><u>Web service runtime: JBoss WS</u><br><u>Server: JBoss Enterprise Application Platform 5.9</u> |                                     |                        |                                   |                 |                            |             |
| Generate Tes                                                                                                    | Specify S                           | project:               | oject Settings<br>MyProjectNam    | e               |                            |             |
| 0                                                                                                    | Service                             | Project ty             | ype: Dynamic We                   | b Projec        |                            | ▼ Cancel    |
|                                                                                                    |                                     |                        |                                   |                 |                            |             |

| New Web Service                                                                          |                          |                                 |  |  |  |
|------------------------------------------------------------------------------------------|--------------------------|---------------------------------|--|--|--|
| Web Service<br>Specify a service implementation or definition and configuration options. |                          |                                 |  |  |  |
| Web service strategy:                                                                    | ⊙ From a WSDL (Top-down) | O From a Java class (Bottom-up) |  |  |  |
| Web service technology:                                                                  | JAX-WS (WSDL-based)      | O JAX-RS (REST)                 |  |  |  |
| Service implementation                                                                   |                          |                                 |  |  |  |
| □ Service configuration -                                                                |                          |                                 |  |  |  |
| Web service runtime: JBoss WS                                                            |                          |                                 |  |  |  |
| Server: JBoss Enterprise Application Platform 5.9                                        |                          |                                 |  |  |  |
| Service project: WebServiceProject                                                       |                          |                                 |  |  |  |
| Generate Test Client for web service                                                     |                          |                                 |  |  |  |
| Publish the web service when done                                                        |                          |                                 |  |  |  |
| 0                                                                                        | < Back                   | Next > Cancel Finish            |  |  |  |
|                                                                                          |                          |                                 |  |  |  |